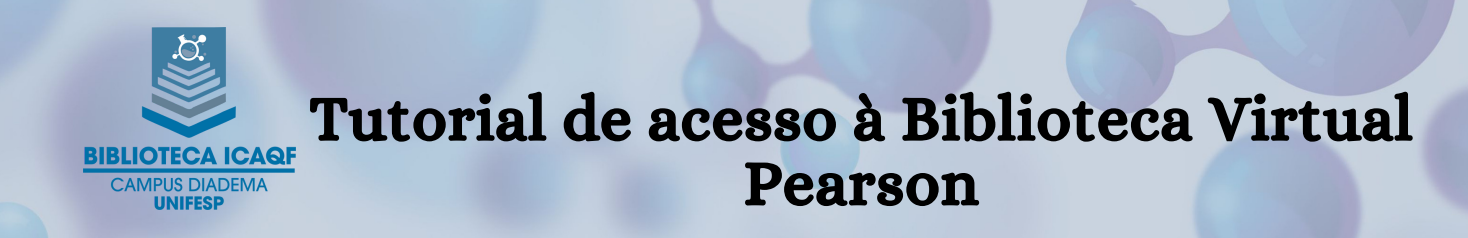

A Biblioteca Virtual Pearson está integrada ao Sistema Pergamum, disponível no endereço https://biblioteca.unifesp.br/biblioteca.

O primeiro acesso deve ser feito estando logado no Sistema Pergamum:

#### 1) PRIMEIRO ACESSO

### Faça login no Meu Pergamum

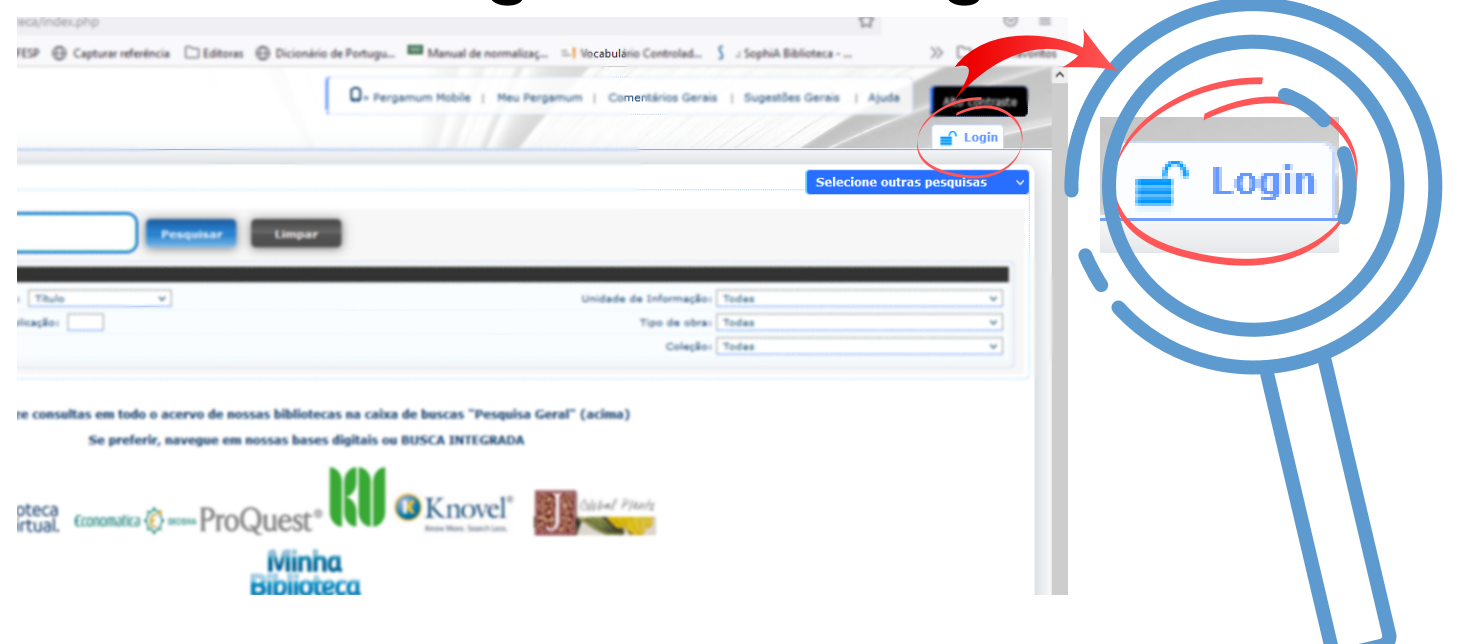

# No filtro "Coleção", escolha a plataforma Pearson

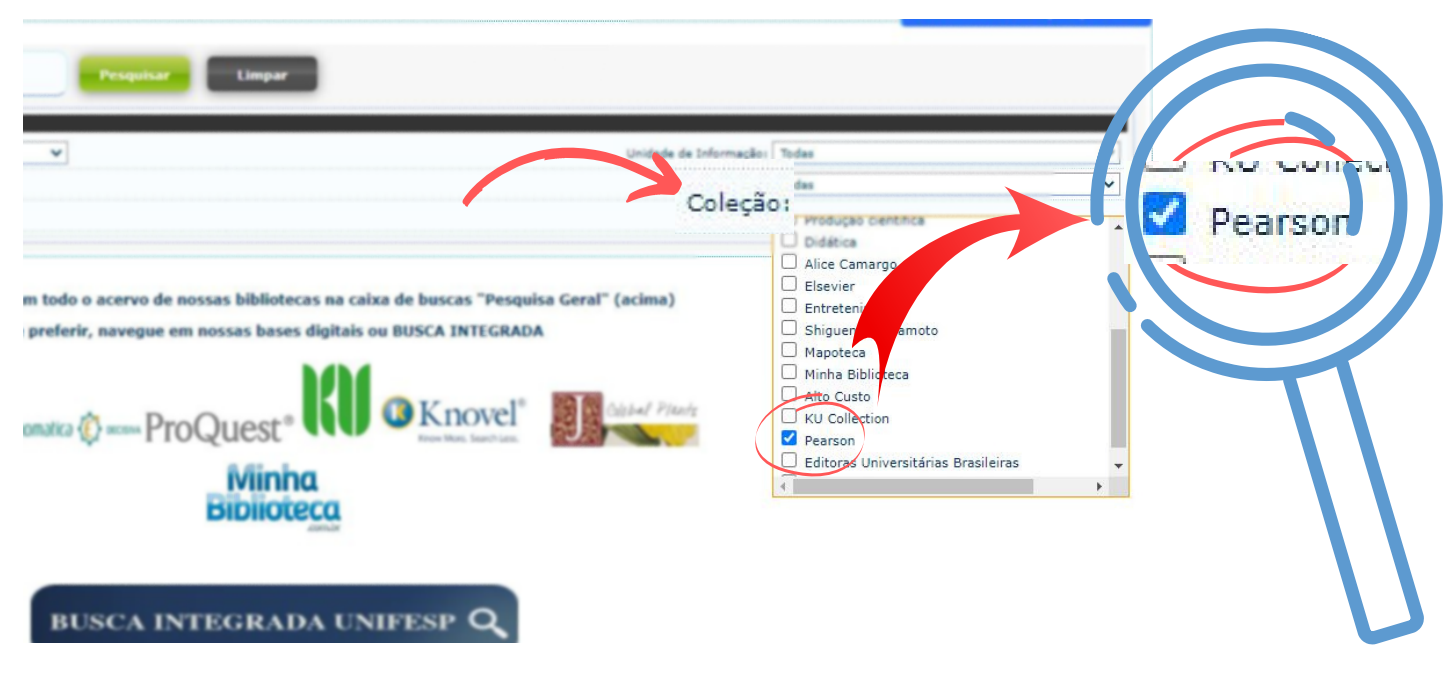

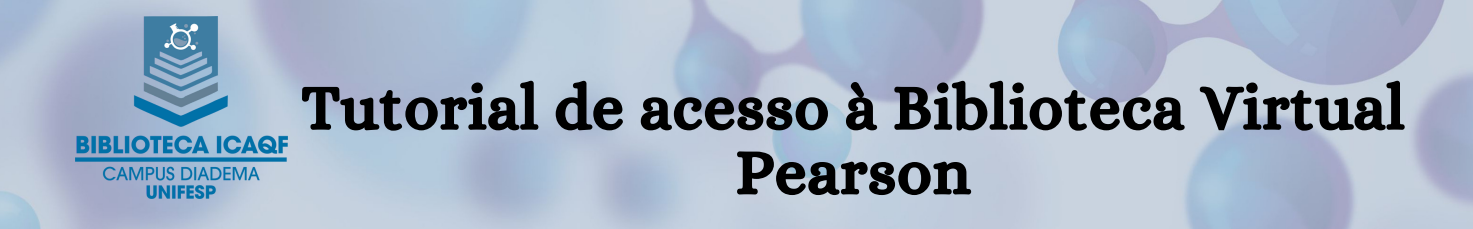

### Pesquise pelo título ou autor

| Ciencia dos mate                                                                                                    | riais Pesquisar Limpar                                                                                                    |
|----------------------------------------------------------------------------------------------------|----------------------------------------------------------------------------------------------------|
| +++ Opções de consulta                                                                                                    |                                                                                                    |
| ◉ Palavra   ○ Índice                                                                                                    | Ordenação: Título 🗸                                                                                                    |
| Buscar por: Livre 🗸                                                                                                    | Ano de publicação:                                                                                                    |
| Registros por página: 20 🗸                                                                                                    |                                                                                                    |
| mo pesquisado<br>encia dos materiais"                                                                                              |                                                                                                    |
| mo pesquisado<br>encia dos materiais"<br>finar sua busca                                                                           | Resultados "28" Cesta Rede Local OAI                                                                                                    |
| mo pesquisado<br>encia dos materiais"<br>finar sua busca                                                                           | Resultados "28"       Cesta       Rede Local OAI         1.       Administração moderna integrando estratégia e coaching diante das mudanças / 2018 - (Ebook )         on-line       FRANCO JUNIOR, Carlos. Administração moderna : integrando estratégia e coaching diante das mudanças. São Paulo Saraiva 2018 1 re                                                                                                    |
| mo pesquisado<br>encia dos materiais"<br>finar sua busca<br>Inidade de informação<br>ipo de obra<br>book(28)                       | Resultados "28"       Cesta       Rede Local OAI         1.       Administração moderna integrando estratégia e coaching diante das mudanças / 2018 - (Ebook )         FRANCO JUNIOR, Carlos. Administração moderna : integrando estratégia e coaching diante das mudanças. São Paulo Saraiva 2018 1 re         Image: Provide termination of the strategia e coaching diante das mudanças. São Paulo Saraiva 2018 1 re         Image: Provide termination of termination of termination o |
| mo pesquisado<br>encia dos materiais"<br>finar sua busca<br>inidade de informação<br>ipo de obra<br>book(28)<br>rata de publicação | Resultados "28"       Cesta       Rede Local OAI         1.       Administração moderna integrando estratégia e coaching diante das mudanças / 2018 - (Ebook)         FRANCO JUNIOR, Carlos. Administração moderna : integrando estratégia e coaching diante das mudanças. São Paulo Saraiva 2018 1 m         I       Referência   Marc         2.       Ciência e engenharia de materiais uma introdução - 10 / 2020 - (Ebook )                                                                                                    |

## Clique no cadeado ao lado do título desejado, para acessar o conteúdo

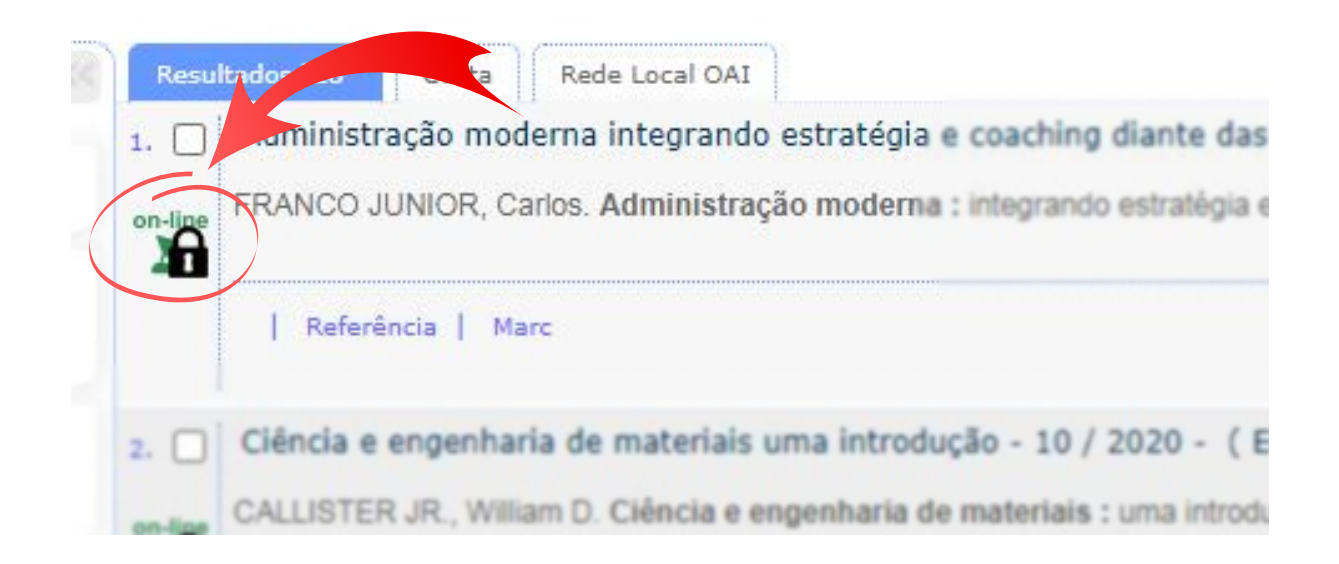

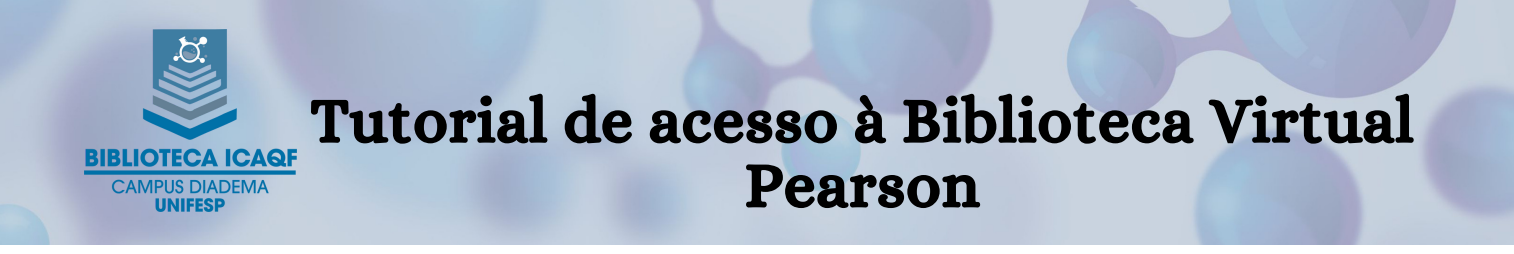

### Você será direcionado/a para a página da Biblioteca Virtual (BV) onde deverá efetuar um cadastro

|                                                                                                    |                                                                                                 | Central de Ajud                                                                                                   |  |
|----------------------------------------------------------------------------------------------------|-------------------------------------------------------------------------------------------------|----------------------------------------------------------------------------------------------------|--|
| Olá!<br>Seja bem-vindo à<br>Biblioteca Virtual.                                                                                                    | Primeiro informe seu CPF *                                                                      |                                                                                                    |  |
| <sup>P</sup> ara que possa acessar diretamente pelo aplicativo ou site<br><u>ovirtual.com.br</u> você precisa configurar seus dados de acesso.<br>É <b>simples e rápido.</b> | Sou estrangeiro<br>Ao usar nossos serviços da Biblote<br>concorda com nossos <u>Termos de L</u> | Sou estrangeiro<br>Ao usar nossos serviços da Bibloteca Virtual, você<br>concorda com nossos <u>Termos de Uso</u> |  |
|                                                                                                    | Voltar                                                                                          | Continuar                                                                                                    |  |
| Psiu! Este procedimento é feito apenas uma vez. Com seu perfil de                                                                                                    | usuário configurado, você já poderá acessar a B                                                 | V através do App ou                                                                                               |  |

#### Após o cadastro, realize a busca novamente no Pergamum para acessar o conteúdo desejado

OU

Acesse a plataforma BV Pearson através do ícone na tela inicial do Meu Pergamum (a seguir)

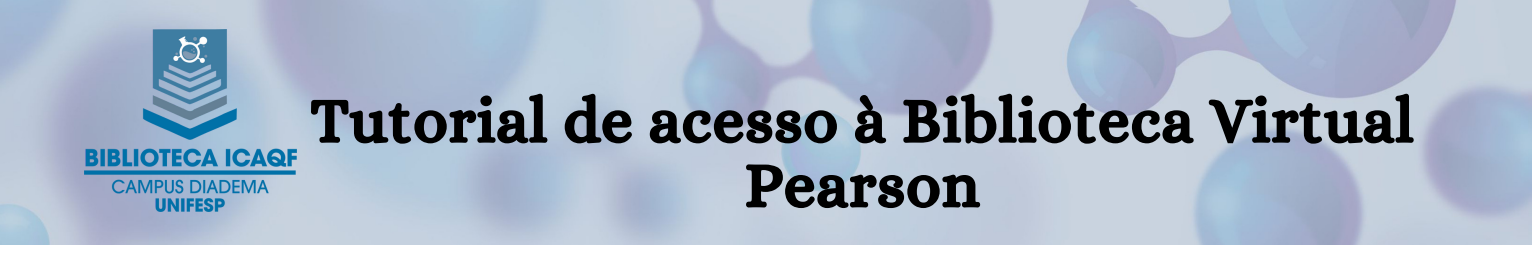

#### 2) ACESSO DIRETO PARA A PLATAFORMA

## Vá direto para a plataforma clicando no ícone

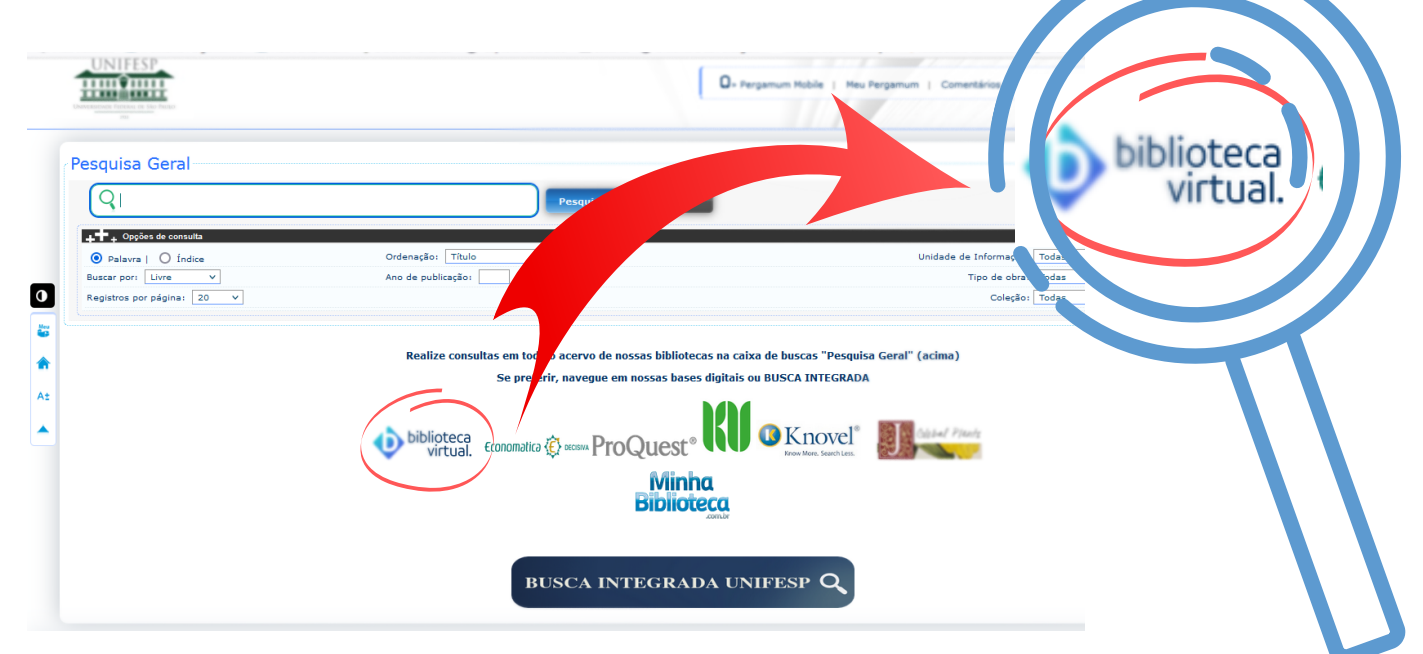

#### Na tela de acesso, utilize seu usuário e senha do Meu Pergamum

| <ul> <li>biblioteca.unitesp.</li> </ul> | br/biblioteca_s/acesso_login.php | ?cod_acervo_ac. |
|-----------------------------------------|----------------------------------|-----------------|
| Usuário:<br>Senha:                      | LOGIN ACESSO RESTRITO            | ×               |

Dessa forma você será direcionado direto para a BV Pearson